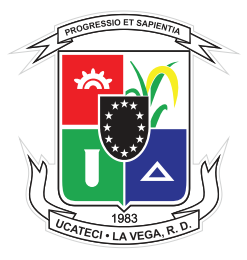

## Universidad Católica Tecnológica del Cibao

# Instructivo de Acceso a la Plataforma Virtual

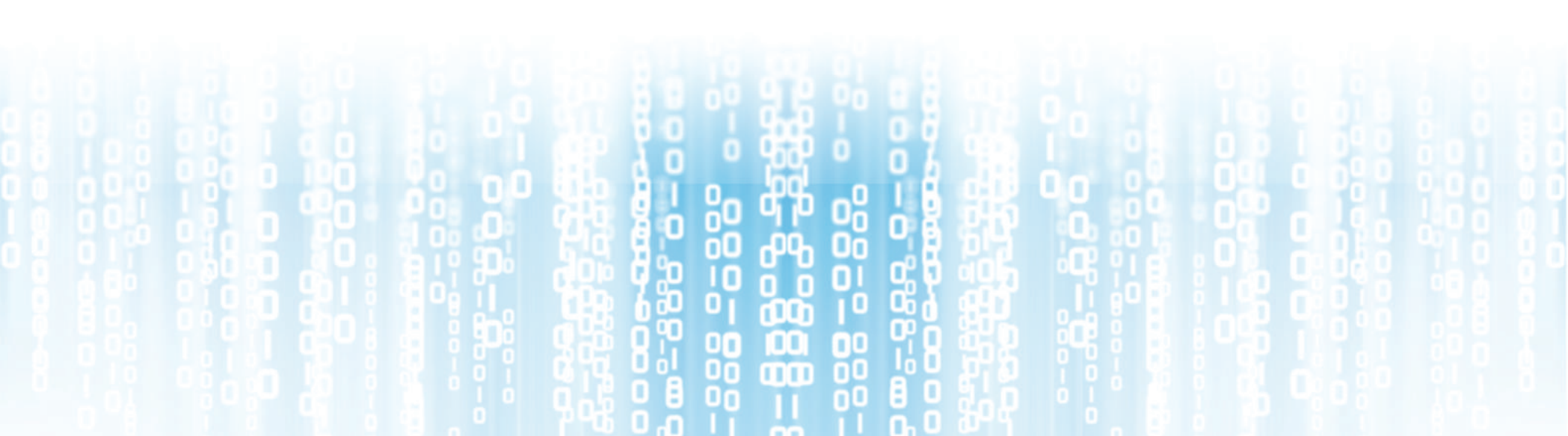

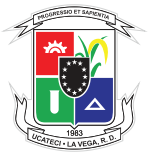

### **Universidad Católica Tecnológica del Cibao** Unidad de Tecnología Educativa Instructivo de Acceso a la Plataforma Virtual

El presente Instructivo, tiene como objetivo orientar a los docentes de la Universidad Católica Tecnológica del Cibao (UCATECI), sobre los pasos a seguir para ingresar a la Plataforma Virtual, así como, proporcionarles las informaciones necesarias para efectuar la restauración de su contraseña de acceso en el caso específico de que no la recuerden, o si desean modificarla.

#### **GUÍA DE ACCESO A LA PLATAFORMA VIRTUAL**

Puede acceder a la Plataforma Virtual a través de cualquier dispositivo electrónico con conexión a Internet, ingresando a la dirección electrónica: http://virtual.ucateci.edu.do

Luego de haber colocado la dirección electrónica especificada, será dirigido a la pantalla principal de la Plataforma Virtual, tal como se muestra en la imagen:

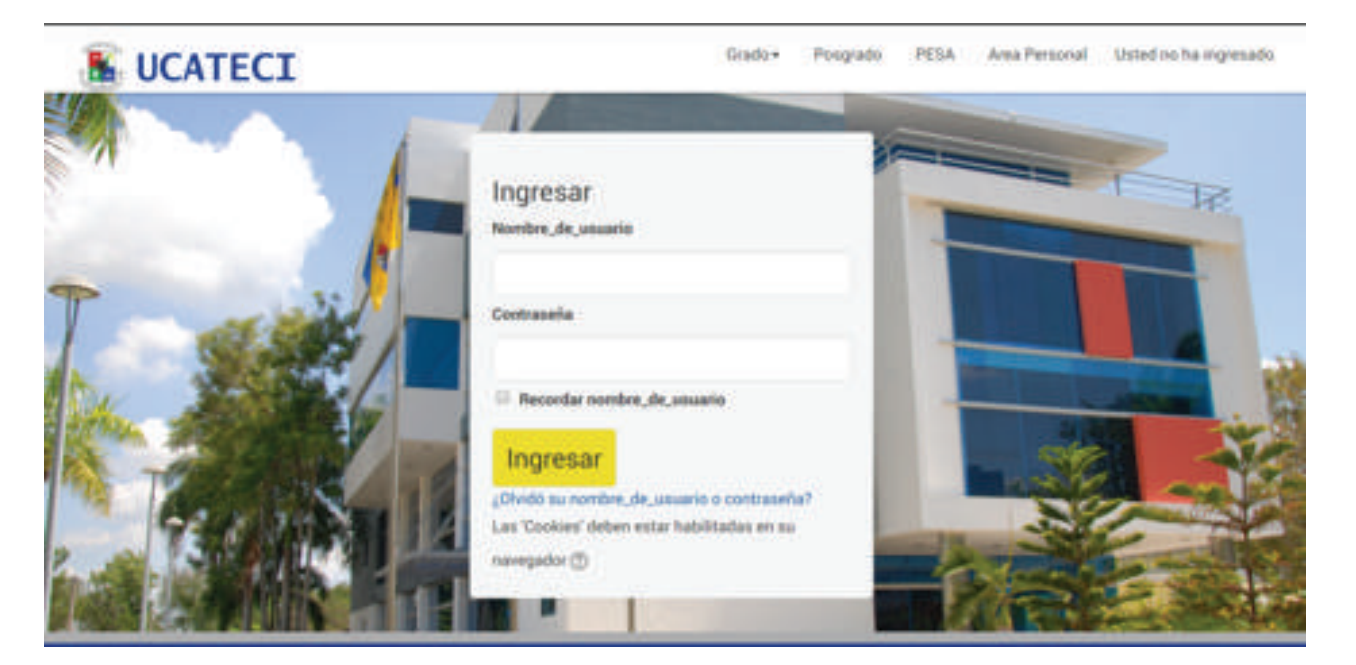

En la Plataforma, se muestran diferentes tipos de acceso: acceso para estudiantes y acceso para docentes, a continuación, se indica la forma de acceso para docentes:

#### Forma de acceso:

Paso 1: ingrese en el nombre de usuario su correo institucional, por ejemplo: usuario@ucateci.edu.do.

**Paso 2:** coloque su contraseña, la cual previamente le habrá sido enviada por el Departamento de Tecnología a su correo institucional Office 365.

Es preciso destacar, que al momento de acceder a la Plataforma Virtual, serán dirigidos a los cursos que se encuentran habilitados; así como, se les mostrará la forma en que podrán editar su perfil y personalizar su Página, tal como se muestra a continuación:

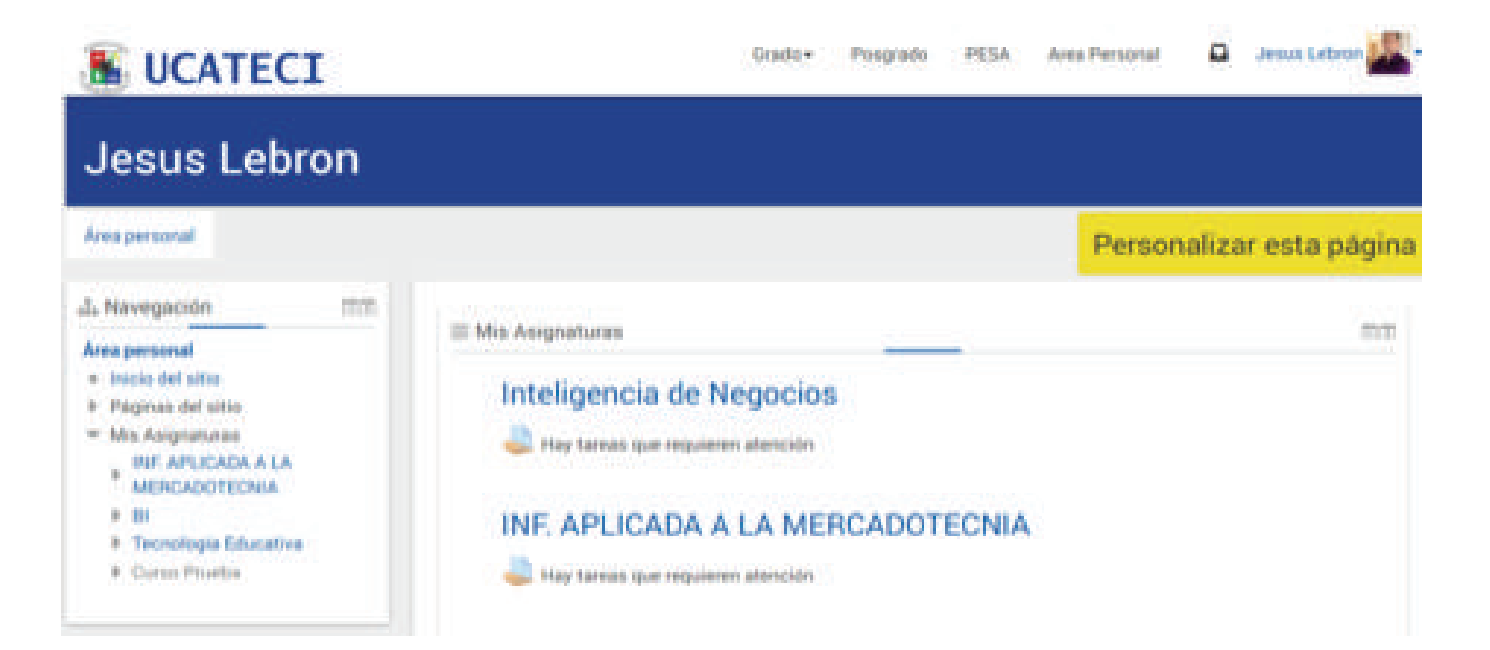

#### GUÍA PARA RESTAURAR CONTRASEÑA

En caso de que haya olvidado su contraseña de acceso a la Plataforma Virtual, usted podrá restaurarla realizando los pasos descritos a continuación:

Paso 1: coloque su nombre de usuario.

Paso 2: haga clic en el hipervínculo: ¿Olvidó su nombre de usuario o contraseña?

| Ingresar             |                       |
|----------------------|-----------------------|
| Nombre_de_usuario    |                       |
|                      |                       |
| Contraseña           |                       |
| Recordar nombre_     | de_usuario            |
| Ingresar             |                       |
| ¿Olvidó su nombre_de | usuario o contraseña? |
|                      | tar habilitadan an ou |

**Paso 3:** escriba su correo institucional para que el sistema le envíe a su correo electrónico las instrucciones a seguir para reiniciar su contraseña, tal como se muestra a continuación:

| Pagina Principal (horne) / Impresar /                                                                         | Contreamle photoale                                                                                                    |                                  |
|----------------------------------------------------------------------------------------------------|----------------------------------------------------------------------------------------------------|----------------------------------|
|                                                                                                    | Para respustar su contrasella, envie su nontine, de<br>contast electrónicos. El codestos encontraste en la t                                                                                                    | , initiative o the divergence de |
| Ruecar por pombra da us                                                                                       | ental con instrucciones para poder acceder de nu                                                                                                    | #Y0.                             |
| buscal por nonibie_becas                                                                                      | same -                                                                                                    |                                  |
| Novdre_de_unuit                                                                                               |                                                                                                    |                                  |
|                                                                                                    | Buscar                                                                                                    |                                  |
| Buscar por dirección ema                                                                                      | 1                                                                                                    |                                  |
| Directory France                                                                                              |                                                                                                    |                                  |
|                                                                                                    |                                                                                                    |                                  |
|                                                                                                    | Buscar                                                                                                    |                                  |
|                                                                                                    |                                                                                                    |                                  |
| <b>B</b> UCATEC                                                                                               | t .                                                                                                    | 3 4 0 7                          |
| inaulo i Trepie Moneye C                                                                                      | aingeria = ++                                                                                                    | 9 ps                             |
| aforma Virtual UCATECE Soli                                                                                   | citud de reinicio de contraseña                                                                                                    |                                  |
| UCATED VETUAL exoportedher                                                                                    | nual urateduetha do +                                                                                                    | · D Reporter a halo              |
| Tables a                                                                                                    |                                                                                                    |                                  |
| Phila Imag, by solicity or cariness do con-                                                                   | taaria perata coesta (idense eri                                                                                                    |                                  |
| Para coefficient acta solicitad, y configera                                                                  | r unde realmet scortbaseffet jaard he                                                                                                    |                                  |
| Machielad autori adada (adada (ago Araga)<br>Este artista et adada per 30 minutes e p<br>presente el astellad | annen afaltaten aldeleten daten da | C                                |
| là ante campità de contrasette no fue solo<br>media                                                           | chado pari clubed, no consepto bacor                                                                                                    |                                  |
| To records apulls per favor contacto pro<br>coloritat velicitat                                               | almendradur dat allen                                                                                                    |                                  |

**Paso 4:** tras haber realizado de forma exitosa las instrucciones enviadas a su correo institucional sobre la configuración de su contraseña; en la pestaña que se presenta a continuación, deberá escribir su nueva contraseña y hacer clic en el botón "Guardar cambios".

| Plataforma Virtual UCATECI      |                                                                    |  |
|---------------------------------|--------------------------------------------------------------------|--|
|                                 |                                                                    |  |
| Rentless, St. Jacobio           | princes.<br>La contrapolie delante actes el vienne Economicalisti. |  |
| Nature contraction <sup>4</sup> |                                                                    |  |
| Norre contrincia (de norre)*    | Guardar cambios Cancelar                                           |  |

Para cualquier información adicional o recibir soporte técnico, contactar a la Unidad de Tecnología Educativa de la Universidad: (809)-573-1020 Ext.: 2299 o 2273 tecnologiaeducativa@ucateci.edu.do